| No | 操作方法                                                                                    | 画面イメージ                                              |
|----|-----------------------------------------------------------------------------------------|-----------------------------------------------------|
| 1  | リモコンの「スタート」ボタンで、<br>Android TVホーム画面表示し、<br>十字キーの下ボタンにて最下<br>部まで移動します。<br>そして「設定」を押下します。 | <b>(い)</b><br>ひつつつつつつつつつつつつつつつつつつつつつつつつつつつつつつつつつつつつ |
| 2  | 設定画面に入ったら端末設定<br>欄まで十字キーにて下に移動し、<br>端末設定欄の右端まで十字<br>キーで右へ移動します。<br>そして「端末情報」を押下します。     | -バー<br>ストレージとリー!ッ<br>ト<br>端末情報                      |

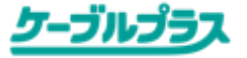

| No | 操作方法                                             | 画面イメージ                                                                |
|----|--------------------------------------------------|-----------------------------------------------------------------------|
| 3  | 「システムアップデート」を押下<br>し、システムアップデート画面を<br>表示します。     | 端末情報<br>システムアップデート<br>端末名<br>CO2AS<br>再起動<br>法的情報                     |
| 4  | 「ソフトウェア更新(ネットワー<br>ク)」を押下し、ソフトウェア更新<br>画面を表示します。 | 端末情報<br><b>システム</b><br>アップデート<br>ト完了後に端末を再起動するため、<br>適予約/録画機能は実施されません |

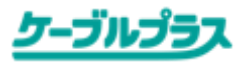

| Νο | 操作方法                                                                                                    | 画面イメージ                                                                           |
|----|----------------------------------------------------------------------------------------------------|----------------------------------------------------------------------------------|
| 5  | 「アップデートをチェック」を押下<br>し、ソフトウェア更新の有無を<br>サーバに問い合わせします。                                                                                   | システムアップデート<br><b>ソフトウェアの</b> 更新ができるかチェックします                                      |
| 6  | 最新のソフトウェアが見つかった場合は、右の面が表示されますので、「更新する」を選択し、<br>ソフトウェア更新を開始します。<br>※このとき、録画中、または180分以内に開始される予約(録画/視聴)がある場合、更新開始は出来ません(実施不可の画面が表示されます)。 | システムアップデート<br><b>ソフトウェアの更新</b><br>が見つかりました。<br>ソフトウェアの更新中は録画予約や視聴予<br>約が実行されません。 |

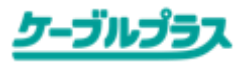

| No | 操作方法                                                                                                    | 画面イメージ                                                                                    |
|----|----------------------------------------------------------------------------------------------------|-------------------------------------------------------------------------------------------|
| 7  | まず新しいソフトウェアのダウン<br>ロードが開始されます。<br>所要時間:10分程度<br>※ お客様ご利用のネット接続環境により所<br>要時間が前後する場合がございます。               | ソフトウェアをダウンロードしています…<br>機器が起動できなくなる恐れがありますので、AC電源の抜き差し<br>およびリセットボタン押下、リモコンキー操作を行わないでください。 |
| 8  | 続いて、インストールが開始されます。<br>完了後に一旦、再起動が行われます。<br>所要時間:3~5分程度<br>※新しいソフトウェアのバージョンによっては<br>所要時間が多少前後する場合がございます。 | <b>シ</b> ステムアップデートをインストールしています                                                            |

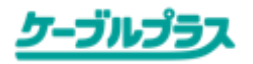

| No | 操作方法                                                                               | 画面イメージ                                                       |
|----|------------------------------------------------------------------------------------|--------------------------------------------------------------|
| 9  | 最後にアップグレードが開始されます。<br>所要時間:5~7分程度<br>※新しいソフトウェアのバージョンによっては<br>所要時間が多少前後する場合がございます。 | Androidをアップグレードしています<br><sup>30個中4個のアプリを最適化しています。</sup><br>← |
| 10 | Android TVのホーム画面が起動され<br>ます。<br>これで完了です。                                           |                                                              |

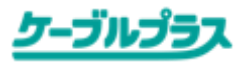